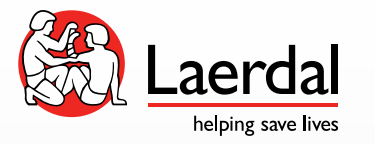

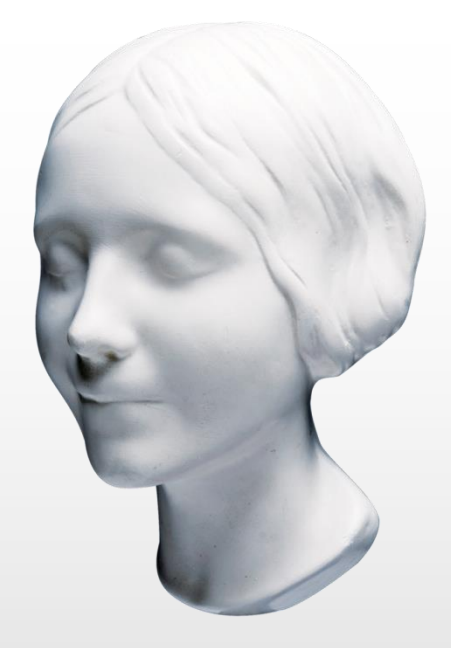

## SimPad Skillreporterにて GuideLine2015を設定する方法

2017/04/25 Ver.02

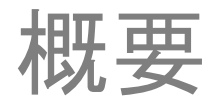

- SimPad SkillreporterにてGuideLine2015を適用させるには接続するBLSマネキン(レサシアン with QCPR、レサシヘビー with QCPR)のQCPRファームウェアをUpdateする必要があります。
- GuideLineの設定についてはSimPad Skillreporterではなく、接続するマネキンに依存しています。
- 以前はQCPRの7ァームウェアのUpdateはSoftwareをインストールしたPCよりおこなっていましたが、今回のUpdateはPCからではなくSimPadを利用しておこないます。
- Updateは有線接続のみ対応しております。WiFi、 Bluetoothでの接続には対応しておりません。

## 必要な製品

- Software 6.2.5以上をインストールしたSimPad Classic SkillreporterもしくはSimPad Plus Skillreporter ※Updateの方法については下記URLを参照 <u>http://cdn.laerdal.com/downloads/f4715/SimPadPlusSimPadPlusandPlus\_.pdf</u> <u>http://cdn.laerdal.com/downloads/f4597/SimPadPlusLinkBoxPlusRev.2.pdf</u>
- レサシアンwith QCPR、レサシヘビーQCPRなどのQCPRマネキン
  ※2017/4/25時点でレサシヘビーQCPRのUpdateはございません。
- ・上記SimPadとマネキンを接続するUSBケーブル

Update**方法**①

下記のように専用ケーブルにてSimPadとQCPRマネキンを接続してください。 ※Update/こついて有線接続のみ対応しております。 WiFi,Bluetooth接続ではUpdateは出来ません。

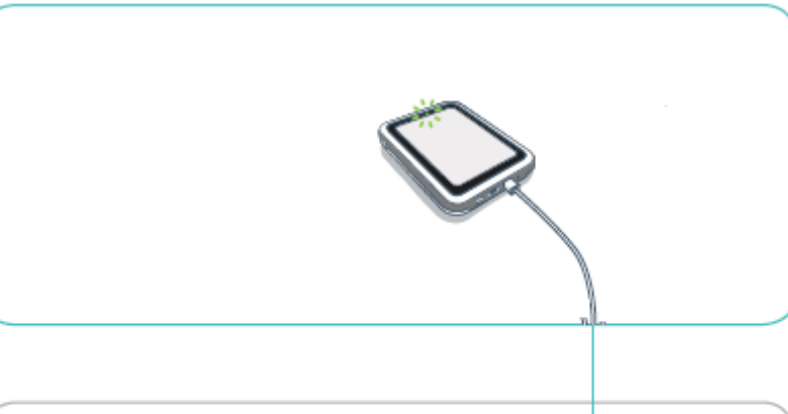

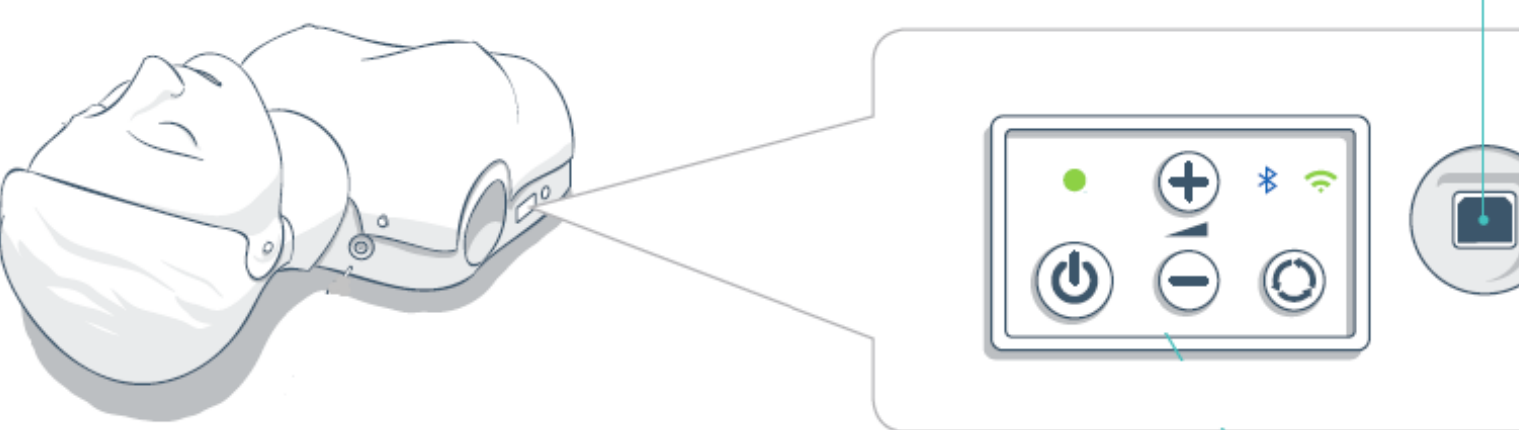

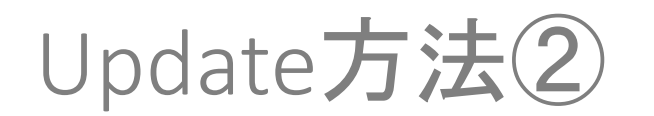

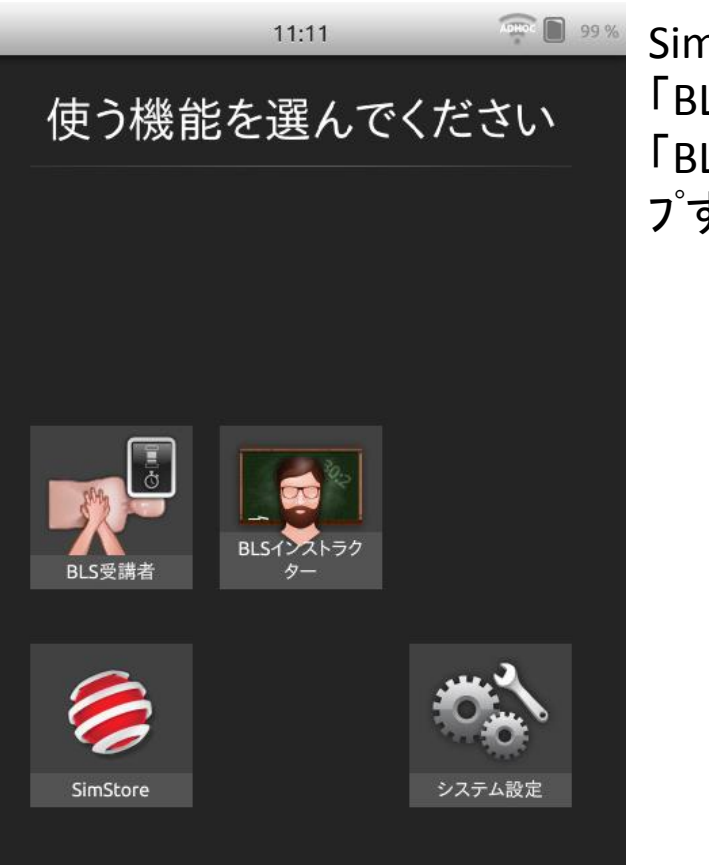

SimPadを起動後に 「BLS受講者」もしくは 「BLSインストラクター」をタッ プする。

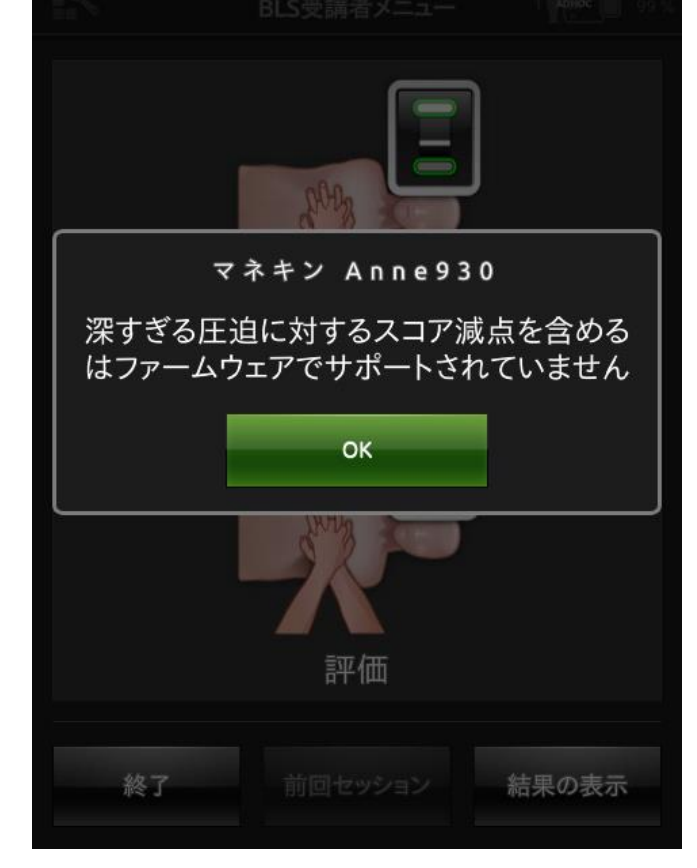

マネキンのファームウェアが 未適応の場合は左の ようなコメントが表示さ れるので「OK」をタッフ<sup>°</sup> する。

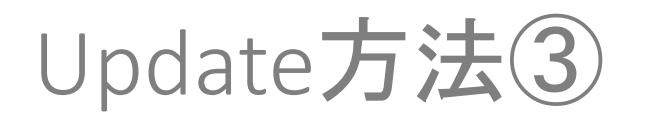

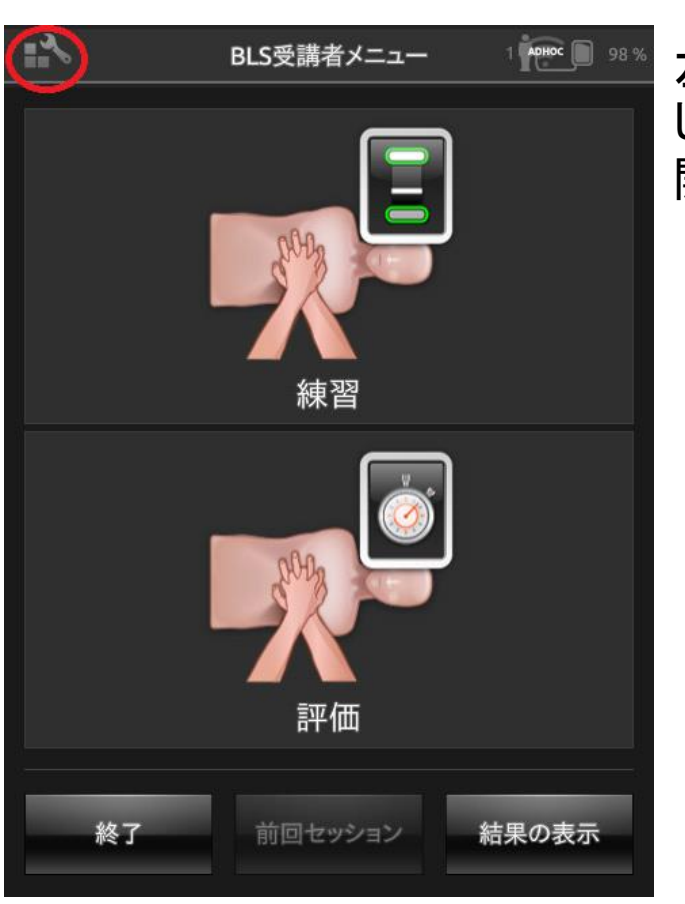

左上のアイコンをタッフ<sup>°</sup> し「BLS設定」画面を 開く。

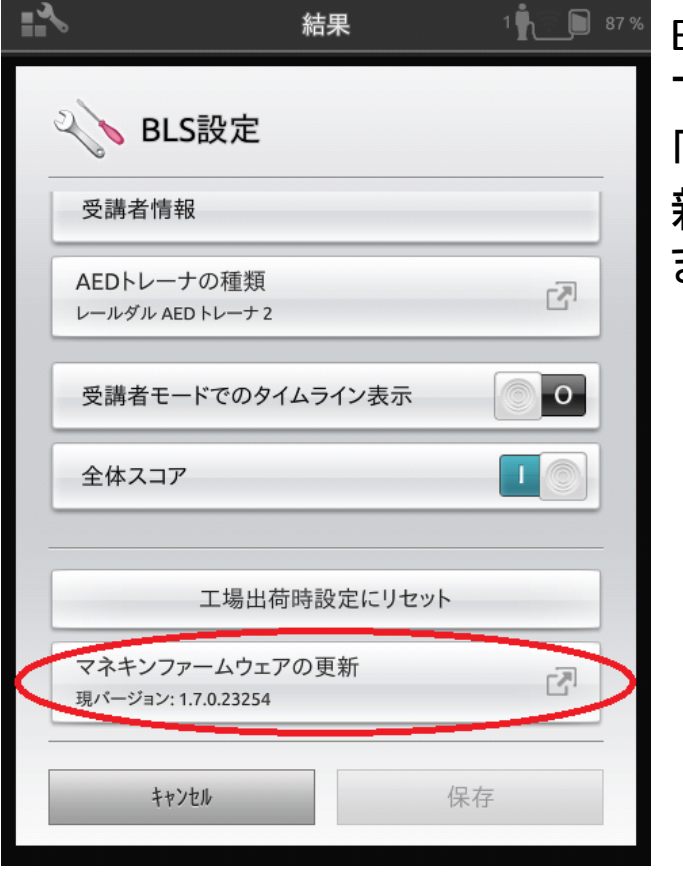

BLS設定の画面を一番 下までスクロールすると 「マネキンファームウェアの更 新」という項目があり ますのでこちらをタップ。

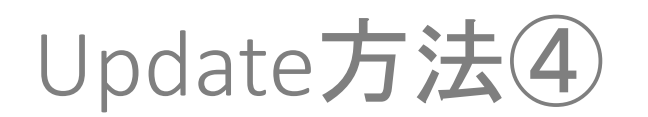

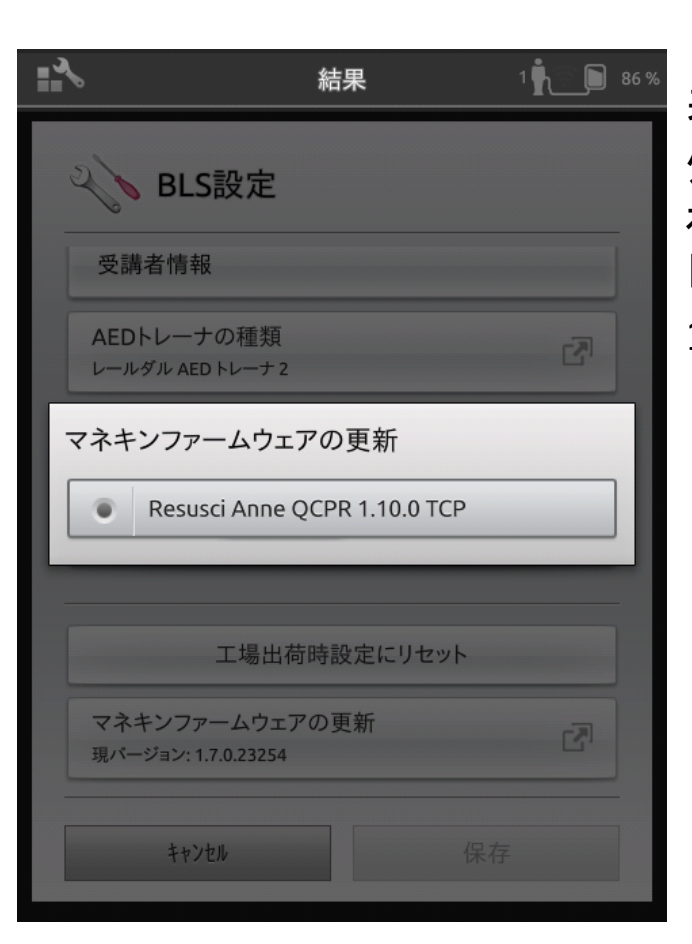

表示されたファームウェアを タップする。今回のケースで 複数表示された場合は 「Resusci Anne QCPR 1.10.0 TCP」を選択する。

|                                |               | 1 86.%      |
|--------------------------------|---------------|-------------|
| <b>く</b> BLS設定                 | 2             |             |
| 受講者情報                          |               |             |
| AEDトレーナの種類                     | 類             |             |
| マネキンを更                         | 夏新してよろし       | いですか?       |
| いいえ                            |               | はい          |
|                                |               |             |
| 工場                             | 出荷時設定にリセ      | יש <i>ר</i> |
| マネキンファームウ<br>現パージョン: 1.7.0.232 | 7ェアの更新<br>254 | ß           |
| キャンセル                          |               | 保存          |

## 「はい」を選択すると 更新が始まります。

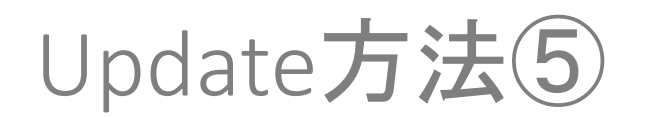

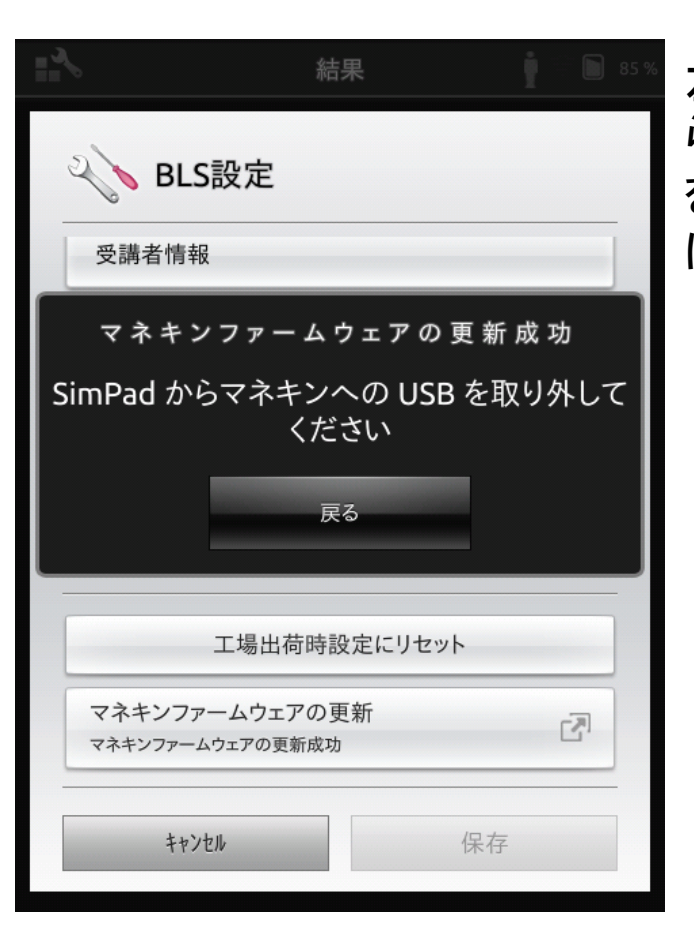

左のコメントが表示された らUpdate完了です。USB を外し、SimPad、マネキン共 に再起動してください。

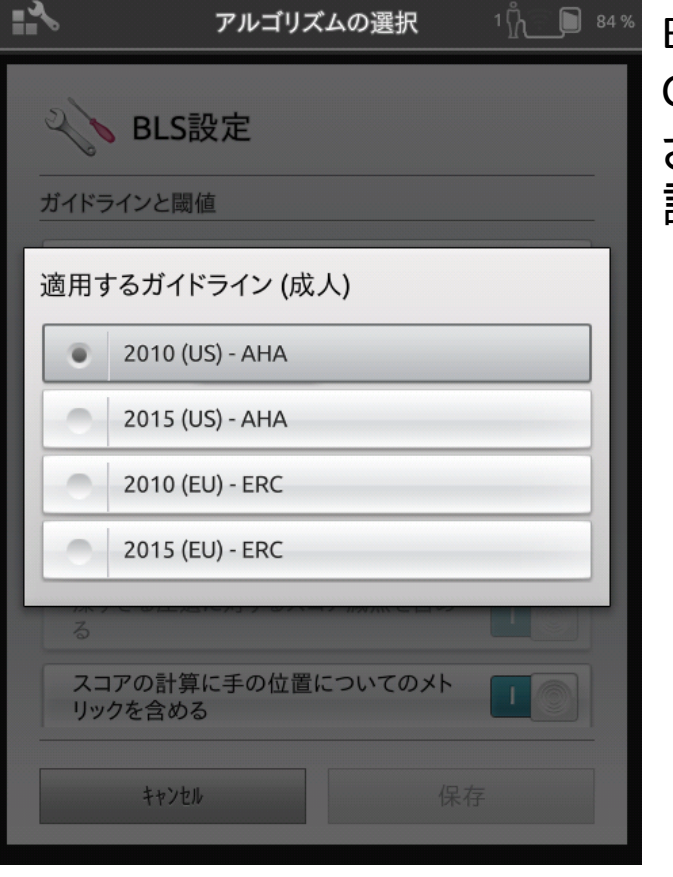

BLS設定画面にて GuideLine2015が表示 されている事をご確 認ください。